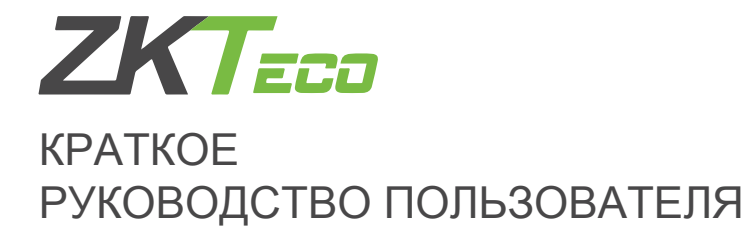

## FaceDepot-7A

Автономный терминал с идентификацией по лицу

Версия: 1.0 Дата: январь, 2019

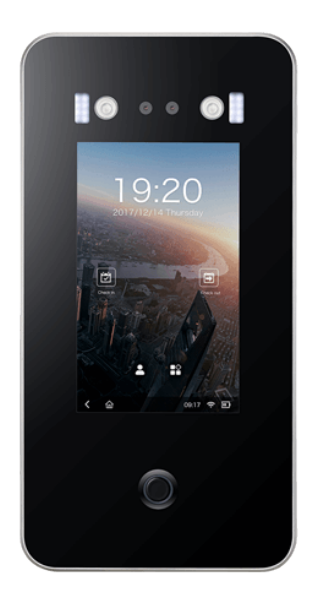

С возможностью наружной установки

## Обзор

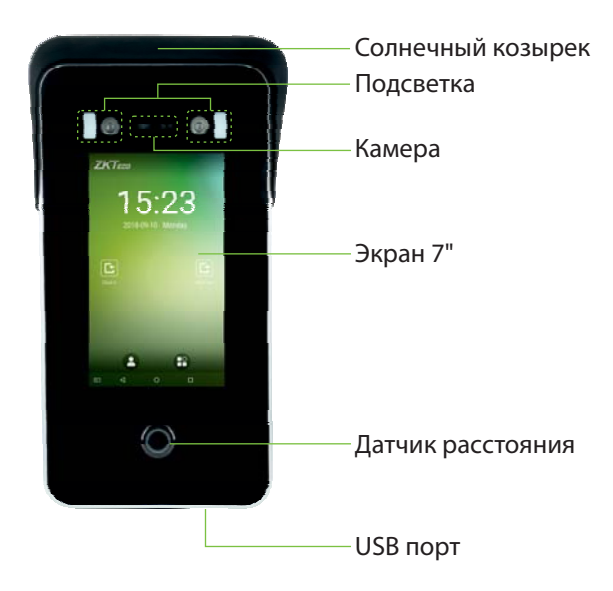

## Монтаж

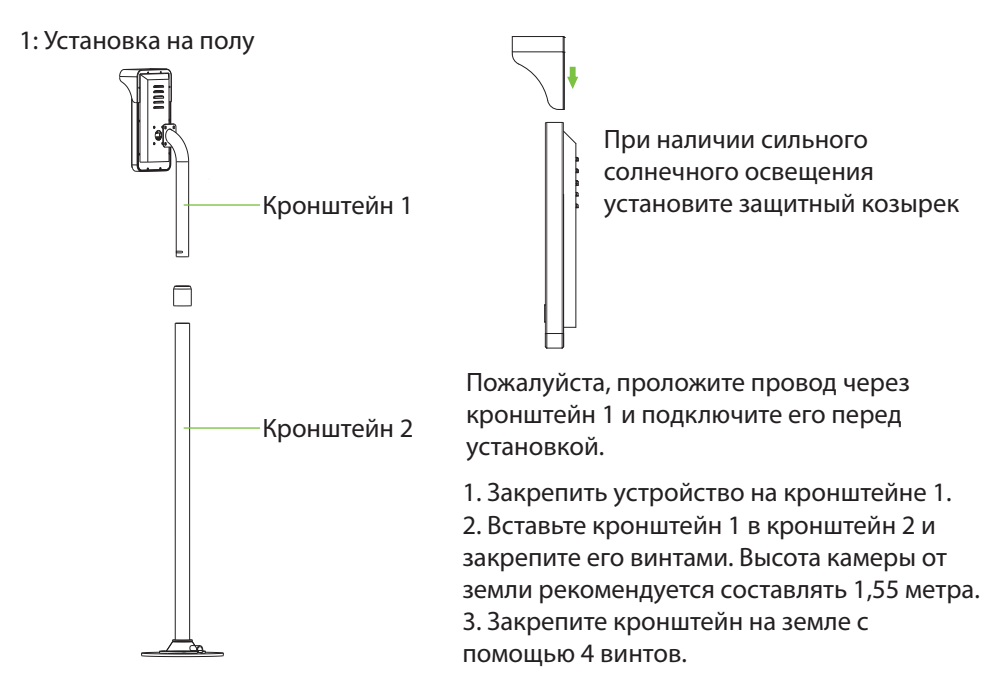

#### 2: Установка на турникете

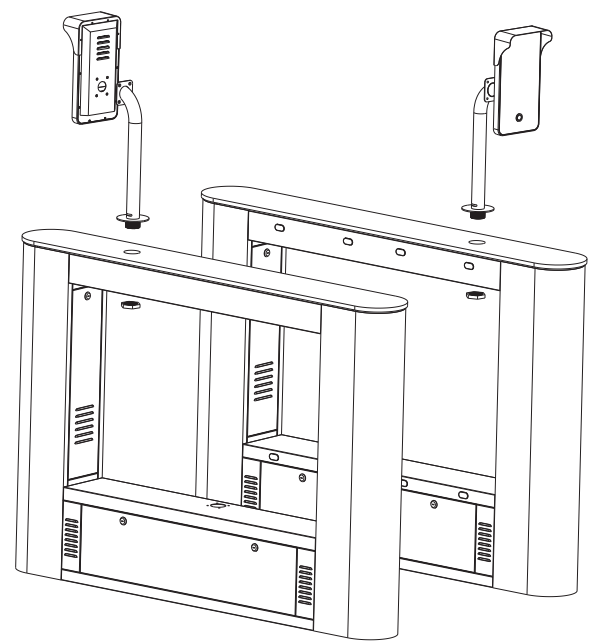

Пожалуйста, проложите провод через кронштейн

1. Закрепите устройство на кронштейне.

2. Просверлите отверстие в шлагбауме. Вставьте кронштейн в отверстие и зафиксируйте его гайкой.

## Соединения

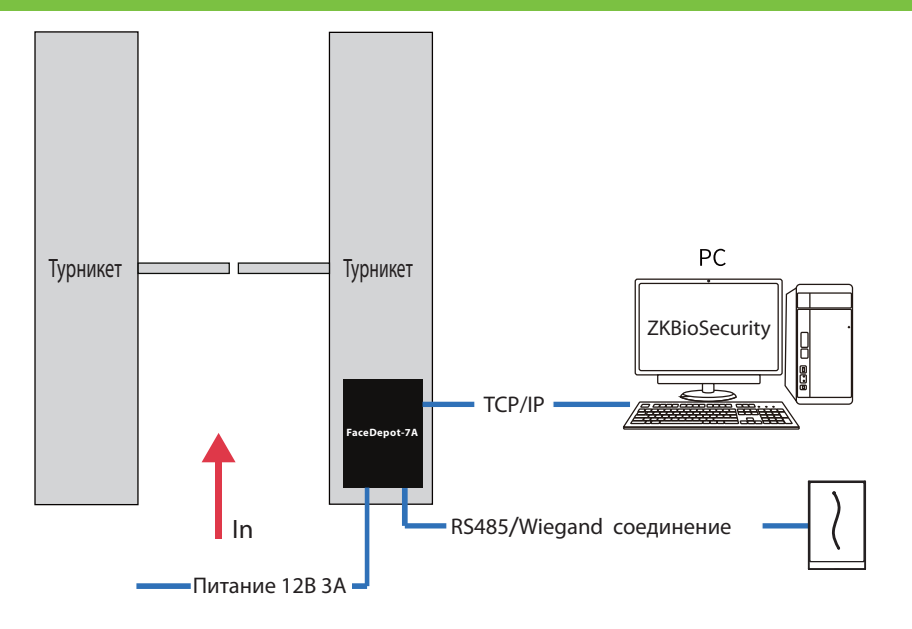

#### Установка программного обеспечения

1. Нажмите [Настройки системы]> [Настройки сети]> [Настройки TCP / IP]> [DHCP], введите IP-адрес и нажмите [OK].

2. Затем нажмите [Настройки облачной службы], установите адрес сервера облачной службы на устройстве.

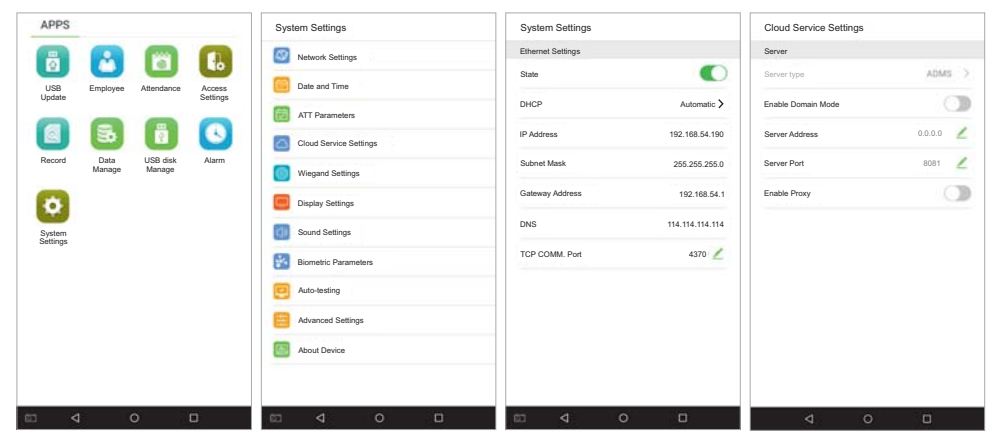

Примечание. IP-адрес сервера (ПК) и устройства должны находиться в одном сегменте сети при подключении к программному обеспечению.

#### Схема подключения

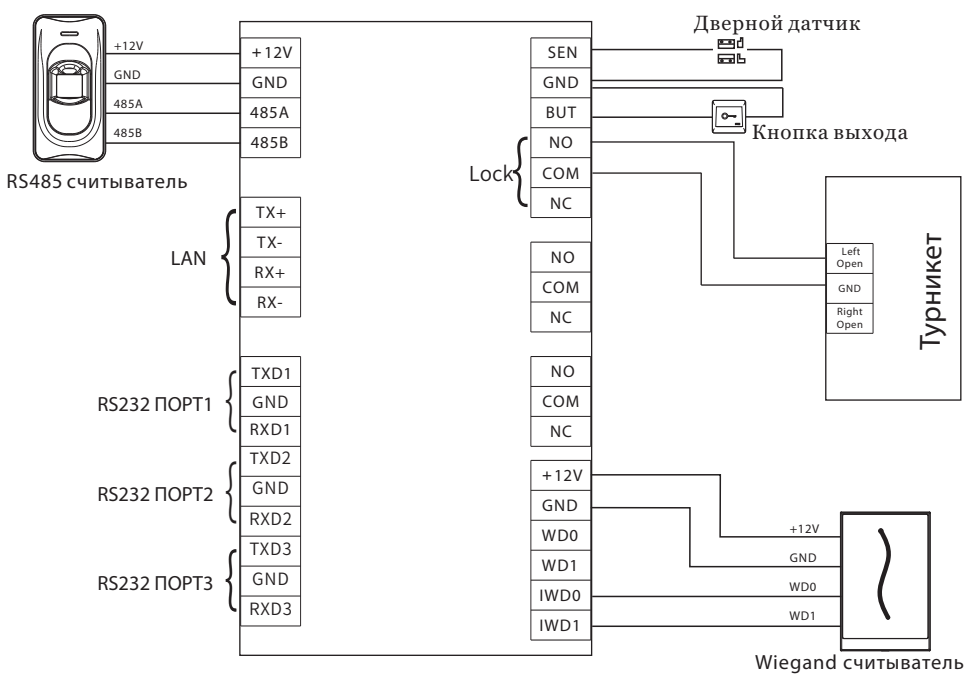

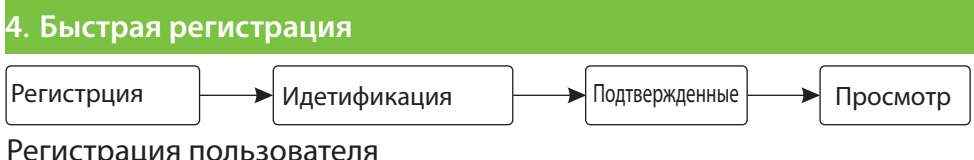

## Регистрация пользователя

Шаг 1

- Войдите на http://X.X.X.X:XX/app/v1/adreg с приложения для мобильного ∻ телефона для регистрации пользователей.
- Нажмите [Персонал] > [Персона] > [Новый] чтобы зарегистрировать ∻ пользователя в ПО ZKBiosecurity.
- Зарегистрируйте пользователя.  $\diamond$

Шаг 2. Нажмите [Доступ к устройству] > [Устройство] > [Поиск] чтобы добавить устройство в ПО.

Шаг 3. Установите уровень доступа сотрудника.

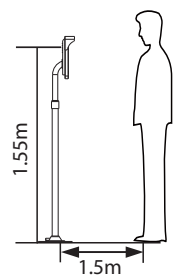

Терминал может обнаружить лицо на расстоянии от 0,3 до 3 метров. Устройство автоматически переключается на интерфейс идентификации лица. Результат

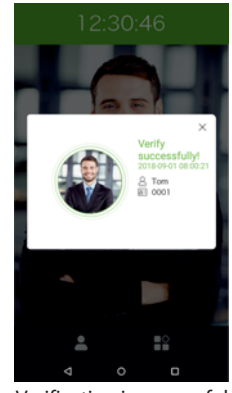

Verification is successful

Устройство автоматически переключится в режим ожидания, если не обнаружит ни одного человека в течение 5 секунд.

Примечание. Значки 💷 или 🖪 в интерфейсе режима ожидания указывают на некорректное сетевое соединение или сервер. Пожалуйста, проверьте сетевой кабель или сетевое соединение.

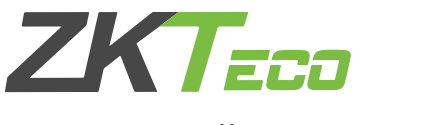

# ГАРАНТИЙНЫЕ ОБЯЗАТЕЛЬСТВА

Производитель гарантирует соответствие оборудования **ZKTeco** описанным в данной инструкции параметрам в течение гарантийного срока эксплуатации при выполнении условий хранения и эксплуатации, установленных данным руководством.

Гарантийный срок эксплуатации — 24 месяца с момента введения в эксплуатацию.

Поставку приборов, обучение персонала, монтаж, пуско-наладочные работы и гарантийное обслуживание оборудования ZKTeco производит изготовитель или организации, получившие соответствующие полномочия от изготовителя. В случае проведения пуско-наладочных работ организацией, не имеющей полномочий изготовителя на проведение этих работ, потребитель лишается гарантийного обслуживания.

#### Гарантийный ремонт не производится, если изделие вышло из строя в случае:

- Неправильного подключения;
- Несоблюдения требований данного руководства;
- Механических повреждений;
- Стихийного бедствия.

Торгующая организация:

Печать:

Подпись: \_\_\_\_\_

Дата «\_\_\_\_\_» \_\_\_\_\_20 г.

#### Внимание!

При продаже продавец в присутствии потребителя должен проверить комплектность. Производитель оставляет за собой право вносить изменения в данное руководство.